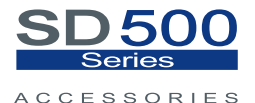

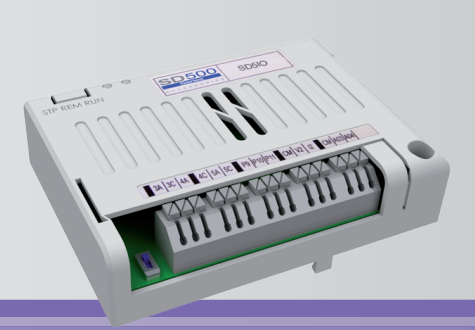

### I/O Expansion board Getting Started Manual

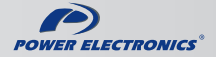

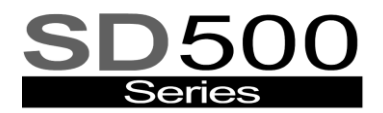

#### ACCESSORIES

# Getting Started Manual

Edition: February 2011 SD50IM01AI Rev. A

### SAFETY SYMBOLS

Always follow safety instructions to prevent accidents and potential hazards from occurring.

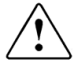

This symbol means improper operation may results in serious personal injury or death.

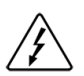

Identifies shock hazards under certain conditions. Particular attention should be given because dangerous voltage may be present. Maintenance operation should be done by qualified personnel.

#### Edition of February 2011

This publication could present technical imprecision or misprints. The information here included will be periodically modified and updated, and all those modifications will be incorporated in later editions.

To consult the most updated information of this product you might access through our website <u>www.power-electronics.com</u> where the latest version of this manual can be downloaded.

| -      | •  | •   |          |
|--------|----|-----|----------|
| D ~ 1/ |    | 101 | <b>^</b> |
| nev    | 13 | IUI | 1.5      |
|        |    |     |          |
|        |    |     |          |

| Date           | Revision | Description    |
|----------------|----------|----------------|
| 15 / 02 / 2011 | А        | First edition. |

# INDEX

| SA | FETY II                                                      | NSTRUCTIONS                                                                                                    | 7                                            |
|----|--------------------------------------------------------------|----------------------------------------------------------------------------------------------------|----------------------------------------------|
| 1. | INTRO                                                        | DUCTION                                                                                                    | 13                                           |
|    | 1.1.                                                         | Description of the I/O Expansion Board                                                                                                    | 13                                           |
| 2. | TECHN                                                        | ICAL CHARACTERISTICS                                                                                                    | 14                                           |
|    | 2.1.                                                         | General Information                                                                                                    | 14                                           |
| 3. | INSTA                                                        | LLATION AND CONNECTION                                                                                                    | 15                                           |
|    | 3.1.                                                         | Installation of the I/O Expansion Board                                                                                                    | 15                                           |
|    | 3.2.                                                         | Connections of the I/O Expansion Board                                                                                                    | 16                                           |
| 4. | PARA                                                         | METER SETTING                                                                                                    | 22                                           |
|    |                                                              |                                                                                                    |                                              |
|    | 4.1.                                                         | Group 3 – G3: References                                                                                                    | 22                                           |
|    | 4.1.<br>4.2.                                                 | Group 3 – G3: References<br>Group 4 – G4: Inputs                                                                                                    | 22                                           |
|    | 4.1.<br>4.2.<br>4.3.                                         | Group 3 – G3: References<br>Group 4 – G4: Inputs<br>Group 6 – G6: PID Control                                                                                                    |                                              |
|    | 4.1.<br>4.2.<br>4.3.<br>4.4.                                 | Group 3 – G3: References<br>Group 4 – G4: Inputs<br>Group 6 – G6: PID Control<br>Group 8 – G8: Outputs                                                                                                    |                                              |
|    | 4.1.<br>4.2.<br>4.3.<br>4.4.<br>4.5.                         | Group 3 – G3: References<br>Group 4 – G4: Inputs<br>Group 6 – G6: PID Control<br>Group 8 – G8: Outputs<br>Group 9 – G9: Comparators                                                                                                    |                                              |
|    | 4.1.<br>4.2.<br>4.3.<br>4.4.<br>4.5.<br>4.6.                 | Group 3 – G3: References<br>Group 4 – G4: Inputs<br>Group 6 – G6: PID Control<br>Group 8 – G8: Outputs<br>Group 9 – G9: Comparators<br>Group 11 – G11: Protections                                                                                                    |                                              |
|    | 4.1.<br>4.2.<br>4.3.<br>4.4.<br>4.5.<br>4.6.<br>4.7.         | Group 3 – G3: References<br>Group 4 – G4: Inputs<br>Group 6 – G6: PID Control<br>Group 8 – G8: Outputs<br>Group 9 – G9: Comparators<br>Group 11 – G11: Protections<br>Group 25 – G25: Pump Control                                                                                                    |                                              |
|    | 4.1.<br>4.2.<br>4.3.<br>4.4.<br>4.5.<br>4.6.<br>4.7.<br>4.8. | $ \begin{array}{l} Group \ 3-G3: \ References \\ Group \ 4-G4: \ Inputs. \\ Group \ 6-G6: \ PID \ Control. \\ Group \ 8-G8: \ Outputs. \\ Group \ 9-G9: \ Comparators \\ Group \ 11-G11: \ Protections \\ Group \ 25-G25: \ Pump \ Control \\ Visualization \ SV.3-External \ Visualization \\ \end{array} $ | 22<br>23<br>30<br>31<br>34<br>35<br>36<br>37 |

ENGLISH

# SAFETY INSTRUCTIONS

### **iIMPORTANT!**

- Safety instructions showed in this manual are useful to teach user how to use the product in a correct and safety way with the purpose of preventing possible personal injuries or property damages.
- Safety messages included here are classified as it follows:

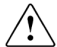

### WARNING

Be sure to take ESD (Electrostatic Discharge) protection measures when you touch the board.

Otherwise, the optional board may get damaged due to static charges.

Implement wiring change on the optional board after checking that the power supply is off.

Otherwise, there is a danger of connecting error and damage to the board.

Be sure to connect correctly the optional board to the inverter. Otherwise, there is a danger of connecting error and damage to the board.

### Do not remove the cover while the power is applied or the unit is in operation.

Otherwise, electric shock could occur.

#### Do not run the inverter with the front cover removed.

Otherwise, you may get an electric shock due to the high voltage terminals or exposure of charged capacitors.

### Do not remove the cover except for periodic inspections or wiring, even if the input power is not applied.

Otherwise, you may access the charged circuits and get an electric shock.

Wiring and periodic inspections should be performed at least 10 minutes after disconnecting the input power and after checking the DC Link voltage is discharged with a meter (below 30VDC).

Otherwise, you may get an electric shock.

Operate the switches with dry hands. Otherwise, you may get an electric shock.

Do not use cables with damaged insulation.

Otherwise, you may get an electric shock.

Do not subject the cables to the abrasions, excessive stress, heavy loads or pinching.

Otherwise, you may get an electric shock.

## 

Install the inverter on a non-flammable surface. Do not place flammable material nearby.

Otherwise, fire could occur.

**Disconnect the input power if the inverter gets damaged.** Otherwise, it could result in a secondary accident or fire.

After the input power is applied or removed, the inverter will remain hot for a couple of minutes.

Touching hot parts may result in skin burns.

Do not apply power to a damaged inverter or to an inverter with parts missing even if the installation is complete.

Otherwise, fire or accident could occur.

### Do not allow lint, paper, wood chips, dust, metallic chips or other foreign matter into the drive.

Otherwise, fire or accident could occur.

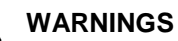

#### RECEPTION

- Material of Power Electronics is carefully tested and perfectly packed before leaving the factory.
- In the even of transport damage, please ensure that you notify the transport agency and POWER ELECTRONICS: 902 40 20 70 (International +34 96 136 65 57) or your nearest agent, within 24hrs from receipt of the goods.

#### UNPACKING

- Make sure received merchandise corresponds with delivery note, models and serial numbers.
- Each optional board is supplied with a technical manual.

#### RECYCLING

- Equipment package must be recycled. For that, it is necessary to separe the different materials that it contains (plastics, paper, cardboard, wood, ...) and put them in suitable containers.
- Waste electrical and electronic equipment must be collected selectively for proper environmental management.

#### SAFETY

- Before operating the inverter, read this manual thoroughly to gain and understanding of the unit. If any doubt exists then please contact POWER ELECTRONICS, (902 40 20 70 / +34 96 136 65 57) or your nearest agent.
- Wear safety glasses when operating the inverter with power applied and the front cover is removed.
- Handle the inverter with care according to its weight.
- Install the inverter according to the instructions within this manual.
- Do not place heavy objects on the inverter.

#### SEGURIDAD

- Ensure that the mounting orientation is correct.
- Do not drop the inverter or subject it to impact.
- The SD500 inverters contain static sensitive printed circuits boards. Use static safety procedures when handling these boards.

#### CONNECTION PRECAUTIONS

- To ensure correct operation of the inverter it is recommended to use a SCREENED CABLE for the control wiring.
- For EMERGENCY STOP, make sure supply circuitry is open.
- Do not disconnect motor cables if input power supply remains connected. The internal circuits of the SD450 Series will be damaged if the incoming power is connected and applied to output terminals (U, V, W).
- It is not recommended to use a 3-wire cable for long distances. Due to increased leakage capacitance between conductors, overcurrent protective feature may operate malfunction.
- Do not use power factor correction capacitors, surge suppressors, or RFI filters on the output side of the inverter. Doing so may damage these components.
- Always check whether the DC Link LED is OFF before wiring terminals. The charge capacitors may hold high-voltage even after the input power is disconnected. Use caution to prevent the possibility of personal injury.

#### TRIAL RUN

- Verify all parameters before operating the inverter. Alteration of parameters may be required depending on application and load.
- Always apply voltage and current signals to each terminal that are within levels indicated within this manual. Otherwise, damage to the optional board may result.

#### HANDLING PRECAUTIONS

- When the automatic restart function is selected, respect the necessary safety measures to avoid damage if suddenly the motor restarts after an emergency stop.
- The keyboard key "STOP / RESET" of the inverter will be always enabled when this option is selected. That's why it is required to install an emergency mushroom out of the equipment and which can be used by users from their workstation.
- If an alarm is reseted, and the reference signal continues and the equipment is set to start after the signal reset, it is possible that the equipment restarts automatically. Check that the system can be set like this, to avoid accidents.
- Do not modify or change anything inside the inverter.
- Before begin the parameter setting, restart all the parameters to make them coincide with the default value.

#### EARTH CONNECTION

- The inverter is a high frequency switching device, and leakage current may flow. Ground the inverter to avoid electrical shock. Use caution to prevent the possibility of personal injury.
- Connect only to the dedicated ground terminal of the inverter. Do not use the case or the chassis screw for grounding.
- When installing, grounding wire should be connected first and removed last.
- The earth cable must have a minimal cross sectional area that meets local country electrical regulations.
- Motor ground must be connected to the drive ground terminal and not to the installation's ground. We recommend that the section of the ground connection cable should be equal or higher than the active conductor.
- Installation ground must be connected to the inverter ground terminal.

# 1. INTRODUCTION

### 1.1. Description of the I/O expansion board

The input and output optional board (from this moment I/O expansion board) offers the possibility to increase the analogue and digital inputs and outputs number for the inverters of the SD500 series. This board includes:

- 3 Digital configurable inputs.
- 2 Analogue configurable inputs.
- 3 Digital configurable outputs.
- 2 Analogue configurable outputs.

With the installation of this board, the SD500 VFD will have up to 11 digital inputs and 6 digital outputs, and 4 analogue inputs and outputs, every one configurable. All this gives the SD500 great versatility and flexibility.

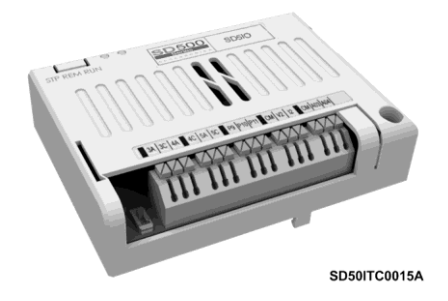

Figure 1.1 I/O expansion board for the SD500 inverter

| Е |  |
|---|--|
| Ν |  |
| G |  |
| L |  |
| Т |  |
| S |  |
| н |  |

# 2. TECHNICAL CHARACTERISTICS

### 2.1. General Information

### 2.1.1. Contents of the I/O expansion board kit

The I/O expansion board kit consists on:

- 1 I/O Expansion Board.
- o 1 Setscrew.
- o 1 Getting started manual.

#### 2.1.2. Specifications of the I/O expansion board

The inputs and outputs integrated in the I/O expansion board have the same characteristics than the inputs and outputs of the inverter.

- Digital inputs: Configurable. (NPN/PNP) Selectable working mode. In the case of the PNP mode, use the (24Vdc) internal power source. Optically isolated.
- Analogue inputs: Configurable. One of voltage and one of current.

Working ranges

- Current signal: 0 20mA, 4 20mA.
- Voltage signal: 0 10Vdc, ±10Vdc.
- Digital outputs: 3 multifunction configurable output relays. (Normally opened contacts, 250Vac, 5A or 30Vdc, 5A).
- Analogue outputs. Configurable. One of voltage and one of current.

Working ranges

- Voltage: 0 10Vdc, ±10Vdc (10mA).
- Current: 0 20mA, 4 20mA.

# 3. INSTALLATION AND CONNECTION

### 3.1. Installation of the I/O expansion board

The I/O expansion board is connected to the SD500 Series inverters of Power Electronics directly (through a connector). Once the board is connected to the inverter, the new inputs and outputs will be enabled. These can be set as the I/O of the serial inverter.

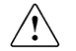

### CAUTION

#### Motor controllers of Power Electronics operate with a high electric energy.

Make sure the power supply has been disconnected and wait for at least 10 minutes to guarantee that DC Link voltage is discharged, before installing the Profibus optional board. Otherwise, you may get personal injuries or an accident could occur.

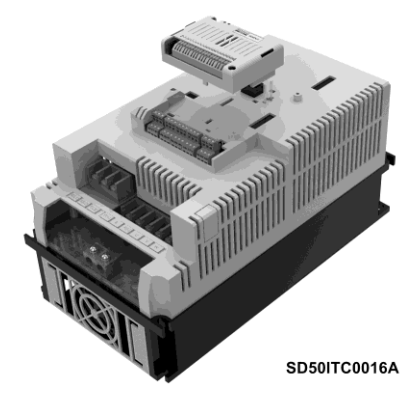

Figure 3.1 Installation of the I/O expansion board in the inverter

### 3.2. Connection of the I/O expansion board

#### 3.2.1. Description of terminals

In the I/O expansion board there are two connectors. One of them is used to connect the board to the SD500 inverter. The other one is for user's use for the control signals connection (Wiring of the analogue and digital inputs and outputs).

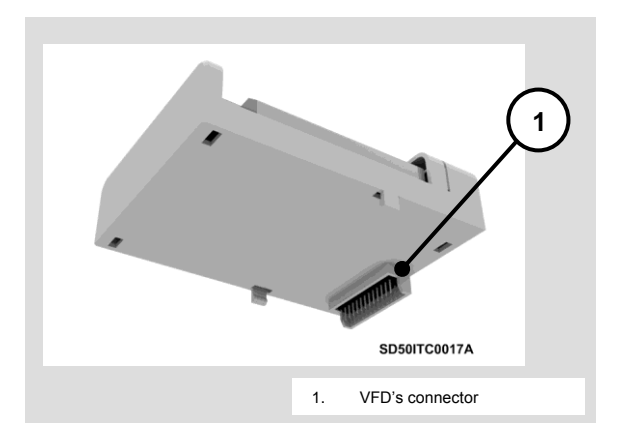

| Eiguro   | 22  | Location | of the |     | connector |
|----------|-----|----------|--------|-----|-----------|
| i iyui e | J.2 | LUCalion | or the | VID | CONTECTO  |

| CONNECTOR          | DESCRIPTION                                                                           |
|--------------------|---------------------------------------------------------------------------------------|
| VFD's<br>Connector | Connector of the I/O expansion board that must be connected to the VFD control board. |

|   |          | SD50ITC0018A                                         |
|---|----------|------------------------------------------------------|
| 2 | 1.<br>2. | Connector of the control signals<br>NPN/PNP Selector |

Figure 3.3 Location of the control signal connector in the I/O expansion board

| CONNECTOR                   | DESCRIPTION                    |                                |                                   |                                                                                               |  |  |
|-----------------------------|--------------------------------|--------------------------------|-----------------------------------|-----------------------------------------------------------------------------------------------|--|--|
|                             | In this c<br>means,<br>attache | connect<br>the inp<br>d inforn | or are ma<br>uts and o<br>nation: | de the control connections, that<br>utputs wiring, in accordance with the                     |  |  |
|                             |                                | PIN                            | Signal                            | Description                                                                                   |  |  |
|                             |                                | 3A                             | RELAY<br>3 NO                     | Digital Output 3. Programmable relay<br>(NO). Potential free (Max: 250Vac, 5A;<br>30Vdc, 5A). |  |  |
| Control Signal<br>Connector | UTS                            | 3C                             | RELAY<br>3 NC                     | Common for the Digital Output 3.                                                              |  |  |
| Connoctor                   | OUTF                           | 4A                             | RELAY<br>4 NO                     | Digital Output 4. See relay 3.                                                                |  |  |
|                             | GITAL                          | 4C                             | RELAY<br>4 NC                     | Common for the Digital Output 4.                                                              |  |  |
|                             |                                | 5A                             | RELAY<br>5 NO                     | Digital Output 5. See relay 3.                                                                |  |  |
|                             |                                | 5C                             | RELAY<br>5 NC                     | Common for the Digital Output 5.                                                              |  |  |
|                             | Note: C                        | Continue                       | es in the r                       | next page.                                                                                    |  |  |

| CONNECTOR                | DESCRIPTION |       |             |                                                                                                    |  |  |  |
|--------------------------|-------------|-------|-------------|----------------------------------------------------------------------------------------------------|--|--|--|
|                          | Note: (     | Comes | from the pi | revious page.                                                                                                    |  |  |  |
|                          |             | PIN   | Signal      | Description                                                                                                    |  |  |  |
|                          |             | P9    | DI9         | Programmable Digital Input 9.<br>Powered from the (NPN) CM terminal<br>or through an external 24Vdc power<br>source whose common terminal must<br>be connected to the (PNP) CM<br>terminal. |  |  |  |
|                          |             | P10   | DI10        | Programmable Digital Input 10. See ED9.                                                                                                    |  |  |  |
| Control signal connector |             | P11   | DI11        | Programmable Digital Input 11. See ED9.                                                                                                    |  |  |  |
|                          |             | CM    | Common      | Common for the digital inputs.                                                                                                    |  |  |  |
|                          | GUE<br>FS   | V2    | AI3         | Analogue Input 3 of voltage (V).                                                                                                    |  |  |  |
|                          | ANALO       | 12    | Al4         | Analogue Input 4 of current (mA).                                                                                                    |  |  |  |
|                          |             | CM    | Common      | Common for the analogue inputs.                                                                                                    |  |  |  |
|                          | GUE<br>JTS  | AO3   | AO3         | Programmable Analogue Output 3 of voltage (V).                                                                                                    |  |  |  |
|                          | ANALOG      | AO4   | AO4         | Programmable Analogue Output 4 of current (mA).                                                                                                    |  |  |  |
|                          |             | CM    | Common      | Common for the analogue outputs.                                                                                                    |  |  |  |

#### 3.2.2. NPN / PNP Selector Configuration

SD500 series brings two working modes for the input signals connection: NPN or PNP. The corresponding connection modes are showed below:

#### a) NPN Mode

The inverter is set in this mode when the selector is in mode NPN (top position). In this case, the input terminals will be enabled using the internal power supply of the VFD. The terminal CM (24VDC GND) will be the common terminal for the contacts of the input signals.

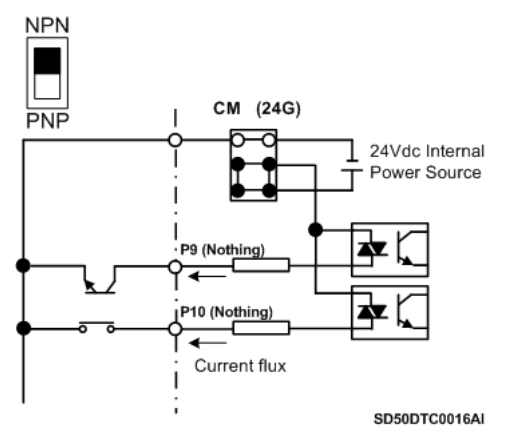

Figure 3.4 Control Terminals in NPN configuration and internal power source

#### b) PNP Mode (external power supply)

The inverter is set in this mode when the selector is in mode PNP (bottom position). In this case, the input terminals will be enabled using a 24VDC external power source with the reference terminal relied to the CM terminal of the VFD. The terminal 24 (24VDC) of this power source will be the common terminal for the input signal contacts.

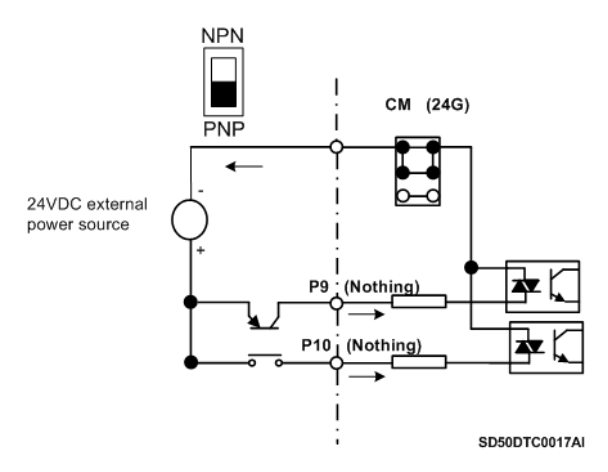

Figure 3.5 Control Terminals in PNP configuration and external power source

#### 3.2.3. Control connections scheme

The following figure shows the basic wiring of the control signals terminal.

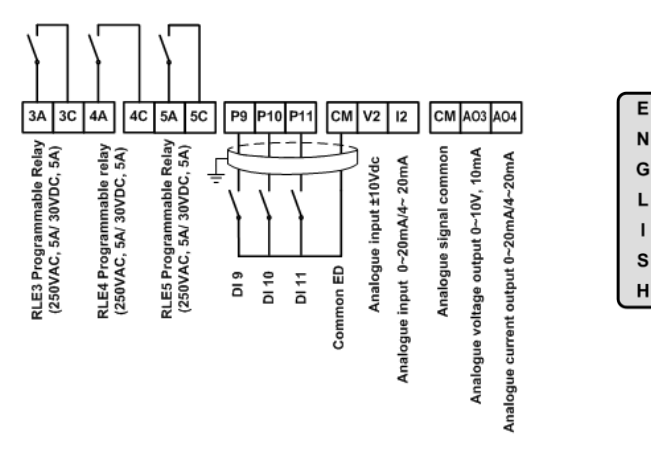

SD50DTC0018AI

Figure 3.6 Example of the basic wiring of the control terminals in the I/O Expansion Board

# 4. PARAMETER SETTING

Once the optional board has been connected to the control board of the VFD and the equipment is powered, this equipment software will recognize this board and the corresponding setting parameters will be available with the display. These parameters setting allow the definition of use and configuration of the new inputs and outputs.

In addition of the new parameters, the installation of the I/O expansion board affects to some parameters existing in the VFD.

Next will be exposed all the programming and visualization parameters affected by the I/O expansion board, and also the new available parameters, all of them grouped in the corresponding parameter groups, as it is shown in the display.

Note: In the description of some parameters explained in this point there is a reference to other directly or indirectly interrelated parameters. Take a look at the "SD500 Programming and software manual" to obtain more information about the parameters that are not described in this manual.

| Parameter       | Name /<br>Description                 | Range                 | Default<br>value | Function                           |                                                                                 | Set<br>during<br>run |
|-----------------|---------------------------------------|-----------------------|------------------|------------------------------------|---------------------------------------------------------------------------------|----------------------|
| 1 REF1 SP=LOCAL | G3.1 / Speed<br>reference source<br>1 | LOCAL<br>Al1          |                  | Allows sel<br>source 1 o<br>OPT.   | lecting the speed reference<br>or 2.<br>FUNCTION<br>The reference will be       | YES                  |
|                 |                                       | Al2<br>Al3            |                  | Al3                                | introduced through the<br>Analogue Input 3                                      |                      |
|                 | G3.2 / Speed                          | AI4<br>MDBUS<br>COMMS | LUUAL            | Al4                                | The reference will be<br>introduced through the<br>Analogue Input 4.            |                      |
| 2 REF2 SP=LOCAL | reference source<br>2                 | PLC                   |                  | Note: The<br>can be se<br>Programn | e other configuration options<br>en in the "SD500<br>ning and Software manual". | YES                  |

### 4.1. Group 3 – G3: References

### 4.2. Group 4 – G4: Inputs

#### 4.2.1. Subgroup 4.1 – S4.1: Digital inputs

The pumps program selection requires the following considerations:

There are some configuration options when the pump program is enabled that can be set like the standard program.

However, when the pump program is enabled the VFD will change the default values set in the digital inputs, setting them to 0 " NONE" except the digital inputs DI6, DI7 and DI8 that are set as speed multi reference for the pumps program commands.

That means that user can set the pumps program as his requirements selecting the functionality and the protections needed.

| Parameter                      | Name /<br>Description                                                  | Range   | Default<br>value | Function                                                                                                    | Set<br>during<br>run |
|--------------------------------|------------------------------------------------------------------------|---------|------------------|----------------------------------------------------------------------------------------------------|----------------------|
| 11 DI9=None<br>Digital I/p9    | G4.1.11 /<br>Multifunction<br>Digital Input 9<br>Configuration         | 0 to 47 | 0                | Configuration of the digital inputs for individual use.                                                                    | NO                   |
| 12 DI10=None<br>Digital I/p 10 | <b>G4.1.12</b> /<br>Multifunction<br>Digital Input 10<br>Configuration | 0 to 47 | 0                | Note: See all the configuration options<br>in the parameter G4.1.3 'Multifunction<br>Digital Input 1 configuration' in the | NO                   |
| 13 DI11=None<br>Digital I/p 11 | G4.1.13 /<br>Multifunction<br>Digital Input 11<br>Configuration        | 0 to 47 | 0                | 'SD500 Programming and Software<br>manual'.                                                                                | NO                   |

| Parameter                                          | Name /<br>Description                                | Range                                | Default<br>value   | Function                                                                                                    | Set<br>during<br>run |
|----------------------------------------------------|------------------------------------------------------|--------------------------------------|--------------------|----------------------------------------------------------------------------------------------------|----------------------|
| 14 DIOnF= 10ms<br>DI On Filter                     | G4.1.14 / Digital<br>Input activation<br>delay       | 0 to<br>10000ms                      | 10ms               | In order to set the delay time when<br>activating the digital input. In case any<br>variation occurs within a smaller time<br>gap, the input will remain disabled.                                                                                                    | YES                  |
| 15 DIOffF= 3ms<br>DI Off Filter                    | G4.1.15 / Digital<br>input deactivation<br>delay     | 0 to<br>10000ms                      | 3ms                | In order to set the delay time when<br>disabling a digital input. In case any<br>variations occur within a smaller time<br>gap, the input will remain enabled.                                                                                                    | YES                  |
| 16 DCTy= 00000000<br>DiContactType. <sup>[1]</sup> | G4.1.16 / Digital<br>Input contact type<br>selection | 00000000<br>to<br>XXXXXXXX           | 0000000            | Allows defining the digital inputs as<br>usually opened contactors (NO) or<br>usually closed (NC).<br>OPT. FUNCTION<br>0 Contact NO<br>X Contact NC<br>The assignment order is D11, D12,,<br>DI8 starting from the bit placed<br>farthest to the right.<br><sup>(11</sup> This screen is only shown when the I/O<br>expansion board is not connected. | NO                   |
| DCTy= 0000000000<br>DiContactType [2]              | G4.1.16 / Digital<br>Input contact type<br>selection | 00000000000<br>to<br>XXXXXXXXX<br>XX | <b>000</b> 0000000 | Allows defining the digital inputs as<br>usually opened contactors (NO) or<br>usually closed (NC).   OPT. FUNCTION   0 Contact NO   X Contact NC   The assignment order is DI1, DI2,,<br>DI11 starting from the bit placed<br>farthest to the right.   I <sup>2</sup> This screen is only shown when the<br>I/O expansion board is connected.         | NO                   |
| 17 DiScan= 1ms<br>DI Scan Time                     | G4.1.17 /<br>Multireference<br>delay time            | 1 to 5000ms                          | 1ms                | In order to set how much time must<br>pass to refresh the digital inputs<br>configured as multireference.                                                                                                    | NO                   |

### 4.2.2. Subgroup 4.4 – S4.4: Analogue input 3

| Parameter                          | Name /<br>Description                                                 | Range            | Default<br>value | Function                                                                                                    | Set<br>during<br>run |
|------------------------------------|-----------------------------------------------------------------------|------------------|------------------|----------------------------------------------------------------------------------------------------|----------------------|
| 1 An3PT= 0-10v<br>Ain1PolarityType | G4.4.1 / Analogue<br>input mode<br>selection                          | 0 to 1           | 0                | Allows the user to select the input<br>mode of the analogue input between<br>single-pole and bipolar.<br>OPT. FUNCTION<br>0 Single-pole of 0-10V<br>1 Bipolar of -/+10V<br>In addition of changing this parameter,<br>users have to make sure that the<br>wiring of the analogue input is correct<br>following the indications of the<br>"Installation and hardware manual". | NO                   |
| 2 An3LPF= 10ms<br>Ain3LPF          | G4.4.2 / Low pass<br>filter for the<br>analogue input 3               | 0 to<br>1000.0ms | 10ms             | Allows setting the response time with<br>a speed reference change, reducing<br>the speed fluctuations due to unstable<br>signals or noise. This situation<br>produces that the response is slower.                                                                                                    | YES                  |
| 3 A3MnV= +0.00V<br>Ain3 Min V      | G4.4.3 / Minimum<br>range of the<br>analogue input 3                  | 0 to [G4.4.5]    | +0.00V           | Defines the minimum value of voltage<br>for the analogue input 3 according to<br>the characteristics of the sensor that<br>will be connected.                                                                                                    | YES                  |
| 4 A3MnRf= +0.00%<br>Ain3 Min. Ref  | G4.4.4 / Speed<br>for the minimum<br>range of the<br>analogue input 3 | 0 to 100.0%      | +0.00%           | Allows setting the speed reference<br>corresponding to the minimum range<br>of the analogue input 3, corresponding<br>to the minimum voltage level set in<br>[C4.4.3 'Minimum range of the<br>analogue input 3']. It is set to introduce<br>the speed reference with an analogue<br>input.<br>The value is a percentage of the<br>motor's rated speed.                       | YES                  |

| Parameter                                          | Name /<br>Description                                                             | Range                | Default<br>value | Function                                                                                                    | Set<br>during<br>run |
|----------------------------------------------------|-----------------------------------------------------------------------------------|----------------------|------------------|----------------------------------------------------------------------------------------------------|----------------------|
| 5 An3MxV= +10.00V<br>Ain3 Max V.                   | G4.4.5 /<br>Maximum range<br>of the analogue<br>input 3                           | [G4.4.3]<br>to 10.0V | +10.00V          | Defines the maximum voltage value<br>for the analogue input 3 according to<br>the characteristics of the sensor that<br>will be connected.                                                                                                    |                      |
| 6 An3MxR= +100.00%<br>Ain3 Max Ref                 | <b>G4.4.6</b> / Speed<br>for the maximum<br>range of the<br>analogue input 3      | 0 to<br>100.00%      | +100.00<br>%     | Allows setting the speed reference<br>corresponding to the maximum range<br>of the analogue input 3, correspondin<br>to the maximum voltage level set in<br>00.00 [G4.4.5 Maximum range of the<br>analogue input 3]. It is set to<br>introduce the speed reference with ar<br>analogue input.<br>The value is a percentage of the<br>motor's rated speed.               |                      |
| 7 An3NgMn=+0.00V <sup>[1]</sup><br>Ain3 Neg Min V  | G4.4.7 / Minimum<br>negative range of<br>the analogue<br>input 3                  | -10.00 to<br>0V      | +0.00V           | Defines the minimum negative value<br>of voltage for the analogue input 3<br>according to the characteristics of the<br>sensor that will be connected.                                                                                                    | YES                  |
| 8 A3MnR= +0.00% <sup>(1)</sup><br>Ain3 Neg Min Ref | G4.4.8 / Speed<br>for the minimum<br>negative range of<br>the analogue<br>input 3 | -100.00 to<br>0%     | +0.00%           | Allows setting the speed reference<br>corresponding to the minimum<br>negative range of the analogue input<br>3, corresponding to the minimum<br>voltage level set in [G4.4.7 'Minimum<br>negative range of the analogue input<br>3]. It is set to introduce the speed<br>reference with an analogue input.<br>The value is a percentage of the<br>motor's rated speed. | YES                  |
| 9 A3MxR= -10.00V <sup>[1]</sup><br>Ain3 Neg Max V  | G4.4.9 /<br>Maximum<br>negative range of<br>the analogue<br>input 3               | -10.0 to<br>0V       | -10.00V          | Defines the maximum negative value<br>of voltage for the analogue input 3<br>according to the characteristics of the<br>sensor that will be connected.                                                                                                    | YES                  |

<sup>[1]</sup> Available if G4.4.1=1 'Bipolar of -/+10V.

Е

N G L I S

н

| Parameter                                            | Name /<br>Description                                                              | Range            | Default<br>value | Function                                                                                                    | Set<br>during<br>run |
|------------------------------------------------------|------------------------------------------------------------------------------------|------------------|------------------|----------------------------------------------------------------------------------------------------|----------------------|
| 10 A3MxR= -100.00 <sup>[1]</sup><br>Ain3 Neg Max Ref | G4.4.10 / Speed<br>for the maximum<br>negative range of<br>the analogue<br>input 3 | -100.00 to<br>0% | -100.00%         | Allows setting the speed reference<br>corresponding to the maximum<br>negative range of the analogue input<br>3, corresponding to the maximum<br>voltage level set in [G4.4.9 'Maximum<br>negative range of the analogue input<br>3], It is set to introduce the speed<br>reference with an analogue input.<br>The value is a percentage of the<br>motor's rated speed.                                                                                                    | SI                   |
| 11 A3DeLI= 0.04%<br>Ain3 Discre. Lvl                 | G4.4.11 /<br>Quantification<br>level of the<br>analogue input 3                    | 0.04 to<br>10%   | 0.04%            | Allows setting the quantification level<br>of the analogue input 3. It is used<br>when there is a lot of noise in the input<br>analogue signals. The quantification<br>value is defined as a percentage of<br>the maximum value in the analogue<br>input. For example, if the maximum<br>input value is 10V and the<br>quantification level is defined in 1%,<br>the frequency changes in 0.05Hz<br>(when the maximum frequency is<br>50Hz), with an interval of 0.1V. When<br>the input voltage increases and<br>decreases, the output frequency<br>differs producing the elimination of the<br>fluctuation effect of the analogue input<br>value. | NO                   |

<sup>[1]</sup> Available if G4.4.1=1 'Bipolar of -/+10V.

### 4.2.3. Subgroup 4.5 – S4.5: Analogue input 4

| Parameter                         | Name /<br>Description                                                 | Range           | Default<br>value | Function                                                                                                    | Set<br>during<br>run |
|-----------------------------------|-----------------------------------------------------------------------|-----------------|------------------|----------------------------------------------------------------------------------------------------|----------------------|
| 1 A4 LPF= 10ms<br>Ain4 LPF        | G4.5.1 / Low pass filter for the analogue input 4                     | 0 to<br>10000ms | 10ms             | Allows setting the response time with<br>a speed reference change, reducing<br>the speed fluctuations due to unstable<br>signals or noise. This situation<br>produces that the response is slower.                                                                                                    | NO                   |
| 2 A4MnC= 4.00mA<br>Ain4 Min C     | <b>G4.5.2</b> / Minimum<br>range of the<br>analogue input 4           | 0 to<br>20.00mA | 4.00mA           | Defines the minimum value of current<br>A for the analogue input 4 according to<br>the characteristics of the sensor that<br>will be connected.                                                                                                    |                      |
| 3 A4MnR= +0.00%<br>Ain4 Min Ref   | G4.5.3 / Speed<br>for the minimum<br>range of the<br>analogue input 4 | 0 to<br>100.00% | +0.00%           | Allows setting the speed reference<br>corresponding to the minimum range<br>of the analogue input 4, correspondi<br>to the minimum current level set in<br>[G4.5.2 'Minimum range of the<br>analogue input 4']. It is set to<br>introduce the speed reference with a<br>analogue input.<br>The value is a percentage of the<br>motor's rated speed. |                      |
| 4 A4MxC= 20.00mA<br>Ain4 Max Curr | G4.5.4 /<br>Maximum range<br>of the analogue<br>input 4               | 4 to<br>20.00mA | 20.00mA          | Defines the maximum value of current<br>for the analogue input 4 according to<br>the characteristics of the sensor that<br>will be connected.                                                                                                    | YES                  |

| Parameter                          | Name /<br>Description                                                             | Range           | Default<br>value | Function                                                                                                    | Set<br>during<br>run |
|------------------------------------|-----------------------------------------------------------------------------------|-----------------|------------------|----------------------------------------------------------------------------------------------------|----------------------|
| 5 A4MxR= +100.00%<br>Ain4 Max Ref. | G4.5.5 / Speed<br>for the maximum<br>negative range of<br>the analogue<br>input 4 | 0 to<br>100.00% | +100.00%         | Allows setting the speed reference<br>corresponding to the maximum range<br>of the analogue input 4,<br>corresponding to the maximum<br>current level set in [G4.5.4 'Maximum<br>range of the analogue input 4']. It is<br>set to introduce the speed reference<br>with an analogue input.<br>The value is a percentage of the<br>motor's rated speed. | YES                  |
| 6 A4DeLI= 0.04%<br>Ain4 Dze Level  | G4.5.6 /<br>Quantification<br>level of the<br>analogue input 4                    | 0.04 to<br>10%  | 0.04%            | The same quantification function<br>explained in the parameter (G4.4.11<br>'Quantification level of the analogue<br>input 3'].                                                                                                    | NO                   |

E N G L I S H

### 4.3. Group 6 - G6: PID Control

| Parameter                          | Name /<br>Description                                                    | Range                                                      | Default<br>value | Function                                                                                                    | Set<br>during<br>run |
|------------------------------------|--------------------------------------------------------------------------|------------------------------------------------------------|------------------|----------------------------------------------------------------------------------------------------|----------------------|
| 1 SEL REF=MREF<br>Select Reference | G6.1 / Source<br>selection to<br>introduce the set<br>point              | MREF<br>Al1<br>Al2<br>Al3<br>Al4<br>MODBUS<br>COMMS<br>PLC | MREF             | The user is able to select the source<br>to introduce the PID regulator<br>reference.<br>OPT. FUNCTION<br>OPT. FUNCTION<br>AI3 PID reference introduced<br>through Analog Input 3.<br>AI4 PID reference introduced<br>through Analog Input 4.<br>Note: The other configuration options<br>can be seen in the "SD500<br>Programming and Software manual". | NO                   |
| 2 SEL RLM=EA1<br>Select Feedback   | <b>G6.2</b> / Source<br>Selection to<br>Introduce the<br>Feedback Signal | Al1<br>Al2<br>Al3<br>Al4<br>MODBUS<br>COMMS<br>PLC         | Al1              | In order to select the source this will<br>introduce the feedback to close the<br>control loop.<br>OPC. FUNCIÓN<br>AI3 Feedback signal through<br>the Analog Input 3.<br>AI4 Feedback signal through<br>the Analog Input 4.<br>Note: The other configuration options<br>can be seen in the "SD500<br>Programming and Software manual".                   | NO                   |

### 4.4. Group 8 – G8: Outputs

#### 4.4.1. Subgroup 8.1 – S8.1: Digital O/P

| Parameter                              | Name /<br>Description                                                    | Range                   | Default<br>value | Function                                                                                                    | Set<br>during<br>run |
|----------------------------------------|--------------------------------------------------------------------------|-------------------------|------------------|----------------------------------------------------------------------------------------------------|----------------------|
| 5 T RL ON= 0.00s<br>Delay Dig O/P On   | <b>G8.1.5</b> / DO1 and<br>Relays<br>Connection Delay                    | 0.0 to<br>100s          | 0.00s            | The user is able to specify a delay in<br>the relays and digital output 1<br>connections. If during the connection<br>delay time the activation condition<br>disappears, the relay will not enable.                                                                                                    | YES                  |
| 6 T RL OF= 0.00s<br>Dely Dig I/P Off   | <b>G8.1.6</b> / DO1 and<br>Relays<br>Disconnection<br>delay              | 0.0 to<br>100s          | 0.00s            | The user is able to specify a delay<br>within the digital output 1 and relays<br>disconnection. If during the<br>disconnection delay time, the disable<br>condition disappears, the relay will<br>not disable.                                                                                              | YES                  |
| 7 INV NA/NC=000000<br>Logic NC/NO Rlys | <b>G8.1.7 /</b> Digital<br>Output and Relay<br>Contact Type<br>Selection | 000000<br>to<br>XXXXXXX | 000000           | Defines the type of contact following<br>this order:, <b>Relay5, Relay4, Relay3</b> ,<br>Digital output 1, Relay2 and Relay1,<br>from left to right according to the bit<br>assignment:<br><u>BIT FUNCTION</u><br><u>Ocntact normally</u><br><u>Opened (NO)</u><br><u>X</u> Contact normally closed<br>(NC) | NO                   |
| 8 RLY3= FDT-2<br>Function Relay 3      | G8.1.8 / Control<br>source selection<br>relay 3                          | 0 to 35                 | FDT-2            | Set the working mode of every relay                                                                                                    | NO                   |
| 9 RLY4= FDT-3<br>Function Relay 4      | <b>G8.1.9</b> / Control source selection relay 4                         | 0 to 35                 | FDT-3            | according to some options.<br>Note: See all the configuration<br>options in the parameter G8.1.2 in<br>'SD500 Programming and software                                                                                                    | NO                   |
| 10 RLY5= FDT-4<br>Function Relay 5     | <b>G8.1.10</b> / Control source selection relay 5                        | 0 to 35                 | FDT-4            | manual'.                                                                                                    | NO                   |

н

### 4.4.2. Subgroup 8.2 – S8.2: Analog O/P

| Parameter                        | Name /<br>Description                                            | Range               | Default<br>value | Function                                                                                                    | Set<br>during<br>run |
|----------------------------------|------------------------------------------------------------------|---------------------|------------------|----------------------------------------------------------------------------------------------------|----------------------|
| 11 AO3= Frequency<br>AO3 Mode    | <b>G8.2.11</b> /<br>Analogue Output<br>3 mode selection          | 0 to 15             | FRE-<br>QUENCY   | Set the working mode of every relay<br>according to some options.<br>Note: See all the configuration<br>options in the parameter G8.2.1 in<br>'SD500 Programming and software<br>manual'.                                                                | NO                   |
| 12 AO3Ga= +100.0%<br>AO3 Gain    | <b>G8.2.12 /</b><br>Analogue output<br>1 gain                    | -100.0 to<br>100.0% | +100.0%          | Allows setting the gain of the analogue output 3.                                                                                                    | YES                  |
| 13 AO3Oft= +0.0%<br>AO3 Bias     | <b>G8.2.13</b> /<br>Analogue output<br>3 offset                  | -100.0 to<br>100.0% | +0.0%            | Allows setting the offset level of the<br>analogue output 3.                                                                                                    | YES                  |
| 14 AO3FI= 5ms<br>AO3 Filter      | <b>G8.2.14</b> / Filter<br>selection for<br>Analogue output<br>3 | 0 to<br>10000ms     | 5ms              | Filter of the analogue output 3 value.<br>In some cases, if the analogue signal<br>is unstable, the response can be<br>better selecting a filter value.<br><b>Note:</b> The use of the filter can add a<br>light delay in the analogue output<br>signal. | YES                  |
| 15 AO3Con= 0.0%<br>AO3 Const Set | G8.2.15 /<br>Constant value of<br>the analogue<br>output 3       | 0 to<br>100.0%      | 0.0%             | Allows setting the constant voltage<br>value that will appear in the analogue<br>output 3 when it is set as<br>'CONSTANT' in the parameter<br>[G8.2.11 'AO3'].                                                                                           | YES                  |

| Parameter                        | Name /<br>Description                                      | Range               | Default<br>value | Function                                                                                                    | Set<br>during<br>run |
|----------------------------------|------------------------------------------------------------|---------------------|------------------|----------------------------------------------------------------------------------------------------|----------------------|
| 16 AO4= Frequency<br>AO4 Mode    | G8.2.16 /<br>Analogue Output<br>4 mode selection           | 0 to 15             | FRE-<br>QUENCY   | Set the working mode of every relay<br>according to some options.<br>Note: See all the configuration options<br>in the parameter G8.2.1 in 'SD500<br>Programming and software manual'.                                                                   | YES                  |
| 17 AO4Ga=<br>+100.0%<br>AO4 Gain | <b>G8.2.17</b> /<br>Analogue output<br>2 gain              | -100.0 to<br>100.0% | +100.0%          | Allows setting the gain of the analogue output 4.                                                                                                    | YES                  |
| 18 AO4Oft= +0.0%<br>AO4 Bias     | <b>G8.2.18</b> /<br>Analogue output<br>4 offset            | -100.0 to<br>100.0% | +0.0%            | Allows setting the offset level of the<br>analogue output 4.                                                                                                    | YES                  |
| 19 AO4FI= 5ms<br>AO4 Filter      | G8.2.19 / Filter<br>selection for<br>Analogue output<br>4  | 0 to<br>10000ms     | 5ms              | Filter of the analogue output 4 value.<br>In some cases, if the analogue signal<br>is unstable, the response can be<br>better selecting a filter value.<br><b>Note:</b> The use of the filter can add a<br>light delay in the analogue output<br>signal. | YES                  |
| 20 AO4Con= 0.0%<br>AO4 Const Set | G8.2.20 /<br>Constant value of<br>the analogue<br>output 4 | 0 to<br>100.0%      | 0.0%             | Allows setting the constant voltage<br>value that will appear in the analogue<br>output 4 when it is set as<br>'CONSTANT' in the parameter<br>[G8.2.16 'AO4'].                                                                                           | YES                  |

### 4.5. Group 9 – G9: Comparator

| Parameter                         | Name /<br>Description                           | Range                                          | Default<br>value | Function                                              |                                                                                         | Set<br>during<br>run                                                                                                    |     |
|-----------------------------------|-------------------------------------------------|------------------------------------------------|------------------|-------------------------------------------------------|-----------------------------------------------------------------------------------------|----------------------------------------------------------------------------------------------------|-----|
| 3 SLCOM= None<br>Selec sourc comp | <b>G9.3</b> /<br>Comparator<br>Source Selection | None<br>Al1<br>Al2<br><b>Al3</b><br><b>Al4</b> | 00               | The<br>acco<br>OPT<br>3<br>4<br>Note<br>in 'Si<br>man | comparator :<br>rding to the<br>DESCRIP.<br>AI3<br>AI4<br>:: See all the<br>D500 Progra | source can be set<br>following table:<br>FUNCTION<br>Analog input 3 will<br>be used as source<br>by the comparator.<br>Analog input 4 will<br>be used as source<br>by the comparator.<br>configuration options<br>imming and software | YES |

### 4.6. Group 11 - G11: Protections

| Parameter                            | Name /<br>Description                                       | Range                            | Default<br>value |                                                                                                    | Fu                                                                                                    | Inction                                                                                                    | Set<br>during<br>run |
|--------------------------------------|-------------------------------------------------------------|----------------------------------|------------------|----------------------------------------------------------------------------------------------------|----------------------------------------------------------------------------------------------------|----------------------------------------------------------------------------------------------------|----------------------|
| 24 OvrHtSen= None<br>Overheat Sensor | G11.24 / Motor<br>Overheat<br>Detection Sensor<br>Selection | None<br>Al1<br>Al2<br>Al3<br>Al4 | NONE             | The i<br>analo<br>conn<br>furthe<br>therm<br>Insta<br><b>OPT</b><br>3<br><b>Note</b><br>in 'SI<br>manu | user is able i<br>og input whice<br>ect the PTC<br>er informatio<br>insor read SI<br>llation Manu<br>DESCRIP.<br>Al3<br>Al4<br>: See all the<br>0500 Progra<br>al'. | to select the type of<br>th will be used to<br>thermisor. For<br>n related to the PTC<br>D500 Hardware and<br>al.<br>FuncTion<br>Analog input 3 is<br>used, setting the<br>PTC thermisor by<br>voltage.<br>Analog input 4 is<br>used, setting the<br>PTC thermisor by<br>current.<br>configuration options<br>mming and software | NO                   |

ENGLISH

### 4.7. Group 25 – G25: Pump Control

### 4.7.1. Subgroup 25.2 – S25.2: PID

| Parameter                       | Name /<br>Description                   | Range                                                          | Default<br>value | Function                                                                                                    |                                                                                                    | Set<br>during<br>run |
|---------------------------------|-----------------------------------------|----------------------------------------------------------------|------------------|----------------------------------------------------------------------------------------------------|----------------------------------------------------------------------------------------------------|----------------------|
| 1 PIDSetp= MREF<br>PID Setpoint | <b>G25.2.1</b> / PID<br>Setpoint Source | MREF<br>Al1<br>Al2<br>Al3<br>Al4<br>MODBU<br>S<br>COMMS<br>PLC | MREF             | The user can select the source to introduce the PID regulator set point.   OPT. FUNCTION   AI3 PID set point introduced by the analog input 3.   AI4 PID set point introduced by the analog input 4.   Note: See all the configuration options in 'SD500 Programming and software manual'. |                                                                                                    | YES                  |
| 2 PID RLM= Al1<br>PID Feedback  | G25.2.2 / PID<br>Feedback Source        | Al1<br>Al2<br>Al3<br>Al4<br>MODBU<br>S<br>COMMS<br>PLC         | Al1              | Selecting<br>the feedba<br>to close th<br>OPT.<br>Al3<br>Al4<br>Note: See<br>in 'SD500<br>manual'.                                                                                                    | the source through which<br>ack signal will be introduced<br>e control loop.<br>FUNCTION<br>Feedback from the<br>analogue input 3.<br>Feedback from the<br>analogue input 4.<br>all the configuration options<br>Programming and software | YES                  |

### 4.8. Screens SV.3 – External Visualization

| Screen                            | Units | Description                                                                                                    |  |
|-----------------------------------|-------|----------------------------------------------------------------------------------------------------|--|
| ANLG IN1 = +0.00V                 | V     | Shows the Analogue Input 1 mean value.                                                                                                    |  |
| ANLG IN2 = +0.00mA                | mA    | Shows the Analogue Input 2 mean value.                                                                                                    |  |
|                                   |       | Shows the Analogue Input 3 mean value.                                                                                                    |  |
| ANLG IN3 = +0.00V [1]             | V     | <sup>[1]</sup> This screen is shown only if the I/O expansion board is connected.                                                                                                    |  |
|                                   |       | Shows the Analogue Input 4 mean value.                                                                                                    |  |
| ANLG IN4 = +0.00mA <sup>[2]</sup> | mA    | <sup>[2]</sup> This screen is shown only if the I/O expansion board is connected.                                                                                                    |  |
| Digl=. 00000000 <sup>[3]</sup> -  |       | Shows the activation or rest status of the Digital Inputs, from<br>left to right ED8 to ED1.<br>X: Active / 0: No Active                                                                                                    |  |
| •                                 |       | <sup>[3]</sup> This screen is shown only if the I/O expansion board is not connected.                                                                                                    |  |
| Digi= 0000000000 <sup>[4]</sup> - |       | Shows the activation or rest status of the Digital Inputs, from<br>left to right ED8 to ED1. Then will appear other 3 digital<br>inputs showing the activation or rest status of the Digital<br>Inputs, from right to left ED9 to ED11.<br>X: Active / 0: No Active |  |
|                                   |       | <sup>[4]</sup> This screen is shown only if the I/O expansion board is connected.                                                                                                    |  |
| ANL OUT1 = 0.0%                   | %     | Shows the value of the Analogue Output 1.                                                                                                    |  |
| ANL OUT2 = 0.0%                   | %     | Shows the value of the Analogue Output 2.                                                                                                    |  |
|                                   |       | Shows the value of the Analogue Output 3.                                                                                                    |  |
| ANL OUT3 = 0.0% <sup>[5]</sup>    | %     | <sup>[5]</sup> This screen is shown only if the I/O expansion board is connected.                                                                                                    |  |
|                                   |       | Shows the value of the Analogue Output 4.                                                                                                    |  |
| ANL OUT4 = 0.0% [6]               | %     | <sup>[6]</sup> This screen is shown only if the I/O expansion board is connected.                                                                                                    |  |

| Screen                         | Units                                                                                 | Description                                                                                                    |
|--------------------------------|---------------------------------------------------------------------------------------|----------------------------------------------------------------------------------------------------|
| DOStatus= 0-00 <sup>[1]</sup>  | -                                                                                     | Shows the status of the digital outputs in the following order:<br>SD1-Relay2 Relay1.<br>X: Active / 0: Rest                                                                  |
|                                | <sup>[1]</sup> This screen is shown only if the I/O expansion board is not connected. |                                                                                                    |
| DOStatus=000000 <sup>[2]</sup> | -                                                                                     | Shows the activation or rest status of the output relays and<br>the digital output from left to right: Relay5, Relay4, Relay3,<br>D01, Relay2 y Relay1<br>X. Active / 0: Rest |
|                                |                                                                                       | <sup>[2]</sup> This screen is shown only if the I/O expansion board is connected.                                                                                             |

# 5. MODBUS ADDRESSES LIST

#### **Programming Parameters**

| Param.  | Screen          | Description                                        | Address | Range                                                                                                    | Modbus Range                                                                                                    |
|---------|-----------------|----------------------------------------------------|---------|----------------------------------------------------------------------------------------------------|----------------------------------------------------------------------------------------------------|
| G3.1    | 1 REF1 SP=LOCAL | Speed Reference<br>Source 1                        | 44359   | LOCAL<br>EA1<br>EA2<br>EA3<br>EA4<br>MDBUS<br>COMMS<br>PLC                                                                                                    | 0<br>2<br>3<br>4<br>5<br>6<br>8<br>9                                                                                      |
| G3.2    | 2 REF2 SP=LOCAL | Speed Reference<br>Source 2                        | 44613   | See G3.1                                                                                                    | 0 to 9                                                                                                    |
| G4.1.11 | 11 DI9=None     | Multifunction<br>Digital Input 9<br>Configuration  | 45449   | None<br>START (+)<br>START (-)<br>RESET<br>EXT TRIP<br>DIS START<br>INCH1<br>XCEL-L<br>XCEL-M<br>3-WIRE<br>CTR/REF 2<br>UP<br>DOWN<br>RESERVED<br>POT CLEAR<br>AnalogHLD<br>PIDOPLoop<br>PIDOPLoop<br>RESERVED<br>START/DC<br>Thermalin<br>INCH (+)<br>INCH (-) | 0<br>1<br>2<br>3<br>4<br>5<br>6<br>11<br>12<br>14<br>15<br>17<br>18<br>19<br>20<br>21<br>23<br>33<br>34<br>39<br>46<br>47 |
| G4.1.12 | 12 D10=None     | Multifunction<br>Digital Input 10<br>Configuration | 45450   | See G4.1.11                                                                                                    | 0 to 47                                                                                                    |

| Param.                 | Screen            | Description                                                  | Address | Range                                     | Modbus Range     |
|------------------------|-------------------|--------------------------------------------------------------|---------|-------------------------------------------|------------------|
| G4.1.13                | 13 D11=None       | Multifunction<br>Digital Input 11<br>Configuration           | 45451   | See G4.1.11                               | 0 to 47          |
| G4.1.14                | 14 DIOnF= 10ms    | Digital Input<br>activation delay                            | 45461   | 0 to 10000ms                              | 0 to 10000       |
| G4.1.15                | 15 DIOffF= 3ms    | Digital Input<br>deactivation delay                          | 45462   | 0 to 10000ms                              | 0 to 10000       |
| G4.1.16                | 16 DCTy= 00000000 | Digital input<br>contact type<br>selection                   | 45463   | 00000000<br>to<br>XXXXXXXX                | 0 to 255         |
| G4.1.16 <sup>[1]</sup> | DCTy= 00000000000 | Digital input<br>contact type<br>selection                   | 45463   | 00000000000<br>to<br>XXXXXXXXXXX          | 0 to 2047        |
| G4.1.17                | 17 DiScan= 1ms    | Multireference<br>delay time                                 | 45465   | 1 to 5000ms                               | 1 to 5000        |
| G4.4.1                 | 1 An3PT= 0-10v    | Analogue input<br>mode selection                             | 45412   | Single-pole of 0-10V<br>Bipolar of -/+10V | 0<br>1           |
| G4.4.2                 | 2 An3LPF= 10ms    | Low pass filter for<br>the analogue<br>input 3               | 45413   | 0 to 1000.0ms                             | 0 to 10000       |
| G4.4.3                 | 3 A3MnV= +0.00V   | Minimum range of the analogue input 3                        | 45414   | 0 to [G4.4.5]                             | 0 to [G4.4.5]    |
| G4.4.4                 | 4 A3MnRf= +0.00%  | Speed for the<br>minimum range of<br>the analogue<br>input 3 | 45415   | 0 to 100.00%                              | 0 to 10000       |
| G4.4.5                 | 5 An3MxV= +10.00V | Maximum range<br>of the analogue<br>input 3                  | 45416   | [G4.4.3] to 10.00V                        | [G4.4.3] to 1000 |
| G4.4.6                 | 6 A3MxR= +100.00% | Speed for the<br>maximum range<br>of the analogue<br>input 3 | 45417   | 0 to 100.00%                              | 0 to 10000       |

 $\ensuremath{^{[1]}}$  This screen is only shown when the I/O expansion board is connected.

| Param.  | Screen            | Description                                                              | Address | Range               | Modbus Range      |
|---------|-------------------|--------------------------------------------------------------------------|---------|---------------------|-------------------|
| G4.4.7  | 7 An3NgMn=+0.00V  | Minimum negative<br>range of the<br>analogue input 3                     | 45418   | [G4.4.9] to 0V      | [G4.4.9] to 0     |
| G4.4.8  | 8 A3MnR= +0.00%   | Speed for the<br>minimum negative<br>range of the<br>analogue input 3    | 45419   | -100.00 to 0%       | -10000 to 0       |
| G4.4.9  | 9 A3MxR= -10.00V  | Maximum<br>negative range of<br>the analogue<br>input 3                  | 45420   | -10.00 to [G4.4.7]V | -1000 to [G4.4.7] |
| G4.4.10 | 10 A3MxR= -100.00 | Speed for the<br>maximum<br>negative range of<br>the analogue<br>input 3 | 45421   | -100.00 to 0%       | -10000 to 0       |
| G4.4.11 | 11 A3DeLI= 0.04%  | Quantification<br>level of the<br>analogue input 3                       | 45423   | 0.04 to 10.00%      | 4 to 1000         |
| G4.5.1  | 1 A4 LPF= 10ms    | Low pass filter for the analogue input 4                                 | 45428   | 0 to 10000ms        | 0 to 10000        |
| G4.5.2  | 2 A4MnC= 4.00mA   | Minimum range of the analogue input 4                                    | 45429   | 0 to [G4.5.4]mA     | 0 to [G4.5.4]     |
| G4.5.3  | 3 A4MnR= +0.00%   | Speed for the<br>minimum range of<br>the analogue<br>input 4             | 45430   | 0 to 100.00%        | 0 to 10000        |
| G4.5.4  | 4 A4MxC= 20.00mA  | Maximum range<br>of the analogue<br>input 4                              | 45431   | [G4.5.2] to 20.00mA | [G4.5.2] to 2000  |
| G4.5.5  | 5 A4MxR= +100.00% | Speed for the<br>maximum<br>negative range of<br>the analogue<br>input 4 | 45432   | 0 to 100.00%        | 0 to 10000        |

| Param. | Screen                 | Description                                             | Address | Range                                                      | Modbus Range                           |
|--------|------------------------|---------------------------------------------------------|---------|------------------------------------------------------------|----------------------------------------|
| G4.5.6 | 6 A4DeLI= 0.04%        | Quantification<br>level of the<br>analogue input 4      | 45438   | 0.04 to 10%                                                | 4 to 1000                              |
| G6.1   | 1 SEL REF=MREF         | Source selection<br>to introduce the<br>set point       | 46164   | MREF<br>Al1<br>Al2<br>Al3<br>Al4<br>MODBUS<br>COMMS<br>PLC | 0<br>1<br><b>3</b><br>4<br>5<br>7<br>8 |
| G6.2   | 2 SEL RLM=EA1          | Source Selection<br>to Introduce the<br>Feedback Signal | 46165   | Al1<br>Al2<br>Al3<br>Al4<br>MODBUS<br>COMMS<br>PLC         | 0<br>1<br>2<br>3<br>4<br>6<br>7        |
| G8.1.5 | 5 T RL ON= 0.00s       | DO1 and Relays<br>Connection Delay                      | 45682   | 0 to 100.00s                                               | 0 to 10000                             |
| G8.1.6 | 6 T RL OF= 0.00s       | DO1 and Relays<br>Disconnection<br>delay                | 45683   | 0.0 to 100.00s                                             | 0 to 10000                             |
| G8.1.7 | 7 INV NA/NC=<br>000000 | Digital Output and<br>Relay Contact<br>Type Selection   | 45684   | 000000<br>to<br>XXXXXXX                                    | 0 to 63                                |

| Param.  | Screen               | Description                               | Address | Range                                                                                                    | Modbus Range                                                                                                    |
|---------|----------------------|-------------------------------------------|---------|----------------------------------------------------------------------------------------------------|----------------------------------------------------------------------------------------------------|
| G8.1.8  | 8 RLY3= FDT-2        | Control source<br>selection relay 3       | 45666   | None<br>FDT-1<br>FDT-2<br>FDT-3<br>FDT-4<br>OverLoad<br>IOL<br>UndrLoad<br>VentWarn<br>OverVolt<br>LowVolt<br>OverHeat<br>Run<br>Stop<br>Steady<br>Spd Srch<br>Ready<br>PUMP<br>Trip<br>COMPARAT<br>BRCtrl | 0<br>1<br>2<br>3<br>4<br>5<br>6<br>7<br>8<br>10<br>11<br>12<br>14<br>15<br>16<br>19<br>22<br>25<br>29<br>34<br>35 |
| G8.1.9  | 9 RLY4= FDT-3        | Control source selection relay 4          | 45667   | See [G8.1.8]                                                                                                    | 0 to 35                                                                                                    |
| G8.1.10 | 10 RLY5= FDT-4       | Control source selection relay 5          | 45668   | See [G8.1.8]                                                                                                    | 0 to 35                                                                                                    |
| G8.2.11 | 11 AO3= Frequency    | Analogue Output<br>3 mode selection       | 45646   | FREQUENCY<br>O/pCurr<br>O/pVolt<br>DCLinkV<br>O/pPower<br>TargetFq<br>RAMP FREQ<br>PIDRefVal<br>PIDFdbVal<br>PIDC/p<br>Constant<br>Alogl/p0                                                                | 0<br>1<br>2<br>3<br>5<br>8<br>9<br>12<br>13<br>14<br>15<br>16                                                     |
| G8.2.12 | 12 AO3Ga=<br>+100.0% | Analogue output 1 gain                    | 45647   | -1000.0 to 1000.0%                                                                                                    | -10000 to 10000                                                                                                   |
| G8.2.13 | 13 AO3Oft= +0.0%     | Analogue output 3 offset                  | 45648   | -100.0 to 100.0%                                                                                                    | -1000 to 1000                                                                                                    |
| G8.2.14 | 14 AO3FI= 5ms        | Filter selection for<br>Analogue output 3 | 45649   | 0 to 10000ms                                                                                                    | 0 to 10000                                                                                                    |

| Param.  | Screen            | Description                                     | Address | Range                                                      | Modbus Range                         |
|---------|-------------------|-------------------------------------------------|---------|------------------------------------------------------------|--------------------------------------|
| G8.2.15 | 15 AO3Con= 0.0%   | Constant value of the analogue output 3         | 45650   | 0 to 100.0%                                                | 0 to 1000                            |
| G8.2.16 | 16 AO4= Frequency | Analogue Output<br>4 mode selection             | 45652   | See [G8.2.11]                                              | 0 to 15                              |
| G8.2.17 | 17 AO4Ga=+100.0%  | Analogue output 2 gain                          | 45653   | -1000.0 to 1000.0%                                         | -10000 to 10000                      |
| G8.2.18 | 18 AO4Oft= +0.0%  | Analogue output 4 offset                        | 45654   | -100.0 to 100.0%                                           | -1000 to 1000                        |
| G8.2.19 | 19 AO4FI= 5ms     | Filter selection for<br>Analogue output 4       | 45655   | 0 to 10000ms                                               | 0 to 10000                           |
| G8.2.20 | 20 AO4Con= 0.0%   | Constant value of the analogue output 4         | 45656   | 0 to 100.0%                                                | 0 to 1000                            |
| G9.3    | 3 SLCOM= None     | Comparator<br>Source Selection                  | 44930   | None<br>Al1<br>Al2<br><b>Al3</b><br>Al4                    | 0<br>1<br>2<br><b>3</b><br><b>4</b>  |
| G11.24  | 24 SeAlTemp= None | Motor Overheat<br>Detection Sensor<br>Selection | 46947   | None<br>Al1<br>Al2<br><b>Al3</b><br><b>Al4</b>             | 0<br>1<br>2<br><b>3</b><br>4         |
| G25.2.1 | 1 PIDSetp= MREF   | PID Setpoint<br>Source                          | 46164   | MREF<br>Al1<br>Al2<br>Al3<br>Al4<br>MODBUS<br>COMMS<br>PLC | 0<br>1<br>2<br>3<br>4<br>5<br>7<br>8 |
| G25.2.2 | 2 PID RLM= AI1    | PID Feedback<br>Source                          | 46165   | EA1<br>EA2<br>EA3<br>EA4<br>MODBUS<br>COMMS<br>PLC         | 0<br>1<br>2<br>3<br>4<br>6<br>7      |

#### **Visualization Parameters**

| Param.               | Screen                     | Description                                                                                               | Address | Modbus Range                                                                                                    |
|----------------------|----------------------------|----------------------------------------------------------------------------------------------------|---------|----------------------------------------------------------------------------------------------------|
| SV3.1                | ANLG IN1 = +0.00V          | Shows the Analogue Input 1 mean value.                                                                    | 45381   | Real Value = (Modbus Value / 100)                                                                                            |
| SV3.2                | ALG IN2 = +0.00mA          | Shows the Analogue Input 2 mean value.                                                                    | 45396   | Real Value = (Modbus Value / 100)                                                                                            |
|                      |                            | Shows the Analogue Input                                                                                  |         | Real Value = (Modbus Value / 100)                                                                                            |
| SV3.3                | ANLG IN3 = +0.00V [1]      | 3 mean value.                                                                                             | 45411   | <sup>[1]</sup> This screen is only shown if<br>the I/O expansion board is<br>connected.                                      |
|                      |                            | Shows the Analogue Input                                                                                  |         | Real Value = (Modbus Value / 100)                                                                                            |
| SV3.4                | ANLG IN4 = +0.00mA [2]     | 4 mean value.                                                                                             | 45426   | <sup>[2]</sup> This screen is only shown if<br>the I/O expansion board is<br>connected.                                      |
|                      |                            | Shows the activation or rest                                                                              |         | Bit 0 = ED1 – Bit 7 = ED8 /<br>Range: 0 to 1                                                                                 |
| SV3.5 <sup>[1]</sup> | Digl=. 000000              | from left to right ED8 to ED1.                                                                            | 40016   | <sup>[1]</sup> This screen is only shown if<br>the I/O expansion board is not<br>connected.                                  |
|                      |                            | Shows the activation or rest status of the Digital Inputs,                                                |         | Bit 0 = ED1 – Bit 5 = ED6 /<br>Range: 0 to 1                                                                                 |
| SV3.5 <sup>[2]</sup> | Digl=. <b>000</b> 00000000 | from left to right ED8 to<br>ED1. Then will appear<br>other 3 digital inputs<br>showing the activation or | 40016   | Bit 8 = ED9 / Range: 0 to 1<br>Bit 9 = ED10 / Range: 0 to 1<br>Bit 10 = ED11 / Range: 0 to 1                                 |
|                      |                            | rest status of the Digital<br>Inputs, from right to left<br>ED9 to ED11.                                  |         | <sup>[2]</sup> This screen is only shown if<br>the I/O expansion board is<br>connected.                                      |
| SV3.6                | ANL OUT1 = 0.0%            | Shows the value of the<br>Analogue Output 1.                                                              | 45638   | Real Value = (Modbus value/10)                                                                                               |
| SV3.7                | ANL OUT2 = 0.0%            | Shows the value of the<br>Analogue Output 2.                                                              | 45644   | Real Value = (Modbus<br>value/10)                                                                                            |
| SV3.8 [3]            | ANL OUT3 = 0.0%            | Shows the value of the<br>Analogue Output 3.                                                              | 45651   | Real Value = (Modbus<br>value/10)<br><sup>[3]</sup> This screen is only shown if<br>the I/O expansion board is<br>connected. |

| Param.                | Screen          | Description                                                                                                    | Address                          | Modbus Range                                                                                                    |
|-----------------------|-----------------|----------------------------------------------------------------------------------------------------|----------------------------------|----------------------------------------------------------------------------------------------------|
|                       |                 | Shows the value of the                                                                                                    |                                  | Real Value = (Modbus value/10)                                                                                                    |
| SV3.9 <sup>[4]</sup>  | ANL OUT4 = 0.0% | Analogue Output 4.                                                                                                    | 45657                            | <sup>[4]</sup> This screen is only shown if<br>the I/O expansion board is<br>connected.                                                                                                    |
| SV3.10                | DOStatus=0-00   | Shows the status of the<br>digital outputs in the<br>following order: SD1-<br>Relay2 Relay1.                                                                     | 20020→SD<br>1<br>45673→R1<br>-R2 | Bit 0 = R1 / Range: 0 to 1<br>Bit 1 = R2 / Range: 0 to 1<br>Bit 2 = SD1 / Range: 0 to 1                                                                                                    |
| SV3.10 <sup>[1]</sup> | DOStatus=000000 | Shows the activation or<br>rest status of the output<br>relays and the digital<br>output from left to right:<br>Relay5, Relay4, Relay3,<br>D01, Relay2 y Relay1. | 40017 <b>→</b> R1<br>-R5         | $\begin{array}{l} Bit \ 0 = R1 \ / \ Range: \ 0 \ to \ 1 \\ Bit \ 1 = R2 \ / \ Range: \ 0 \ to \ 1 \\ Bit \ 2 = SD1 \ / \ Range: \ 0 \ to \ 1 \\ Bit \ 3 = R3 \ / \ Range: \ 0 \ to \ 1 \\ Bit \ 4 = R4 \ / \ Range: \ 0 \ to \ 1 \\ Bit \ 5 = R5 \ / \ Range: \ 0 \ to \ 1 \\ \hline Bit \ 5 = R5 \ / \ Range: \ 0 \ to \ 1 \\ \hline Bit \ 5 = R5 \ / \ Range: \ 0 \ to \ 1 \ Range: \ 0 \ Range: \ 0 \ Range: \ 0 \ to \ 1 \ Range: \ 0 \ Range: \ 0 \ R$ |

ENGL S н

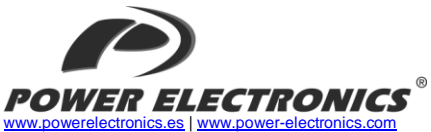

24 Hours Technical Assistance 365 days a year

+34 96 136 65 57

#### HEADQUARTER • VALENCIA • SPAIN

C/ Leonardo da Vinci, 24 – 26 • Parque Tecnológico • 46980 – PATERNA • VALENCIA • ESPAÑA Tel. 902 40 20 70 • Tel. (+34) 96 136 65 57 • Fax (+34) 96 131 82 01

| BARCELONA - Avida de la Forrería, 88-89 - 08110 - MONTCADA I REIXAC     Tel. (+34) 96 136 65 57 - Fax (+34) 93 564 47 52     LLEDA - C/ Terrasa, 13 - Bajor - 25005 - LLEIDA     Tel. (+34) 97 372 56 52 - Fax (+34) 97 372 56 52     CANADIAS     LLEDA - MIMAS - C/ Juan de la Clevar, 4 - 35200 - TELDE |
|----------------------------------------------------------------------------------------------------|
| CATALUÑA   Tel. (-34) 96 138 65 57 - Fax (-34) 93 564 47 52     LLEIDA - C/ Terrasa, 13 - Bajo - 25005 - LLEIDA     Tel. (+34) 97 372 59 52 - Fax (+34) 97 372 59 52     CANADIAS   LAS PALMAS - C/ Juan de la Cierva, 4 - 35200 - TELDE                                                                   |
| CATALUNA<br>LLEIDA - C/Terrasa, 13 · Bajo - 25005 · LLEIDA<br>Tel. (+34) 97 372 59 52 · Fax (+34) 97 372 59 52<br>LAS PALMAS - C/Luna de la Cierax, 4 · 35200 · TELDE                                                                                                    |
| Tel. (+34) 97 372 59 52 - Fax (+34) 97 372 59 52     CANADIAS   LAS PALMAS - C/ Juan de la Cierva, 4 - 35200 - TELDE                                                                                                    |
| CANADIAS LAS PALMAS • C/ Juan de la Cierva, 4 • 35200 • TELDE                                                                                                    |
|                                                                                                    |
| CANACIAS Tel. (+34) 928 68 26 47 • Fax (+34) 928 68 26 47                                                                                                    |
| VALENCIA • Leonardo da Vinci. 24-26 • 46980 • PATERNA                                                                                                    |
| Tel. (+34) 96 136 65 57 • Fax (+34) 96 131 82 01                                                                                                    |
| CASTELLÓN · C/ Juan Bautista Poeta · 2º Piso · Puerta 4 · 12006 · CASTELLÓN                                                                                                    |
| LEVANIE Tel. (+34) 96 434 03 78 • Tel. (+34) 96 136 65 57 • Fax (+34) 96 434 14 95                                                                                                    |
| MURCIA • Pol. Residencial Santa Ana • Avda, Venecia, 17 • 30319 • CARTAGENA                                                                                                    |
| Tel. (+34) 96 853 51 94 • Fax (+34) 96 812 66 23                                                                                                    |
| VIZCAYA · Parque de Actividades · Empresariales Asuarán · Edificio Asúa, 1º B · Ctra, Bilbao · Plencia ·                                                                                                    |
| 48950 • ERANDIO • Tel. (+34) 96 136 65 57 • Fax (+34) 94 431 79 08                                                                                                    |
| CENTRO MADRID • Avda. Rey Juan Carlos I, 98, 4º C • 28916 • LEGANÉS                                                                                                    |
| Tel. (+34) 96 136 65 57 • Fax (+34) 91 687 53 84                                                                                                    |
| SUD SEVILLA · C/ Averroes, 6 · Edificio Eurosevilla · 41020 · SEVILLA                                                                                                    |
| Tel. (+34) 96 136 65 57 • Fax (+34) 95 451 57 73                                                                                                    |
| GALICIA LA CORUÑA • Plaza Agramar, 5 • Bajo • Perillo • Oleiros • 15172 • LA CORUÑA                                                                                                    |
| Tel. (+34) 96 136 65 57 • Fax (+34) 98 163 45 83                                                                                                    |
| INTERNATIONAL SUBSIDIARIES                                                                                                    |
| GEPMANY Power Electronics Deutschland GmbH • Dieselstrasse, 77 • D 90441 • NÜRNBERG • GERMANY                                                                                                    |
| Tel. (+49) 911 99 43 99 0 • Fax (+49) 911 99 43 99 8                                                                                                    |
| Power Electronics Australia Pty Ltd • U6, 30-34 Octal St, Yatala, • BRISBANE, QUEENSLAND 4207 • P.O.                                                                                                    |
| AUSTRALIA Box 3166, Browns Plains, Queensland 4118 • AUSTRALIA                                                                                                    |
| Tel. (+61) 7 3386 1993 • Fax (+61) 7 3386 1997                                                                                                    |
| BRAZIL Power Electronics Brazil Ltda • Av. Guido Caloi, 1985-Galpão 09 • CEP 05802-140 • SAO PAULO • BRASI                                                                                                    |
| 161. (+33) 11 3931 9612 * 161. (+33) 11 3931 9762                                                                                                    |
| Tot (JSE) (2) 244 0209, 0227, 0225 - Sav (JSE) (0) 244 0205                                                                                                    |
| CHILE                                                                                                    |
| Oficina Petropila # 246 Casa 19 • ANTOFAGASTA • CHILE                                                                                                    |
| TAL (+56) (55) 733 965                                                                                                    |
| Power Electronics Beiling • Room 509, Yiheng Building • No 28 East Road, Beisanhuan • 100013.                                                                                                    |
| Chaovang District • BEUING • R.P. CHINA                                                                                                    |
| CHINA Tel. (+86 10) 6437 9197 • Fax (+86 10) 6437 9181                                                                                                    |
| Power Electronics Asia Ltd • 20/F Winbase Centre • 208 Queen's Road Central • HONG KONG • R.P.                                                                                                    |
| CHINA                                                                                                    |
| Power Electronics Asia HQ Co • Room #305, SK Hub Primo Building • 953-1, Dokok-dong, Gangnam-gu •                                                                                                    |
| KOREA 135-270 · SEOUL · KOREA                                                                                                    |
| Tel. (+82) 2 3462 4656 • Fax (+82) 2 3462 4657                                                                                                    |
| INDIA Power Electronics India • No 26 3rd Cross, • Vishwanathapuram • 625014 • MADURAI                                                                                                    |
| 1 e. (+91) 452 434 7348 • Fax (+91) 452 434 7348                                                                                                    |
| P.E. Internacional Mexico S de RL • Calle Cerrada Jose Vasconcelos, 9 • Colonia Hainepantia Centro •                                                                                                    |
| MEAICO I laninepantia de Baz • GP 54000 • MEXICO DF<br>Tel (JEG) EE 6200 98/98 • Tel (JEG) EE 6200 93/98 • Tel (JEG) EE 6200 93/97                                                                                                    |
| 16. (+02) 55 5390 6818 * 18. (+02) 55 5390 6863 * 18. (+02) 55 5390 6818                                                                                                    |
| NEW ZEALAND 1929 CHDIST CHUICE 19041                                                                                                    |
| Tel (+64.3) 379 98 26 • Fax (+64.3) 379 98 27                                                                                                    |

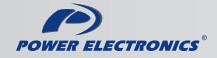

www.power-electronics.com